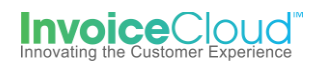

## AutoPay Sign Up & Management

The AutoPay feature will pay a customer's bill on the date designated by the client. The customer must be registered and have a default payment method saved to their customer profile. Invoice Cloud checks the balance of the customer's invoice prior to initiating the AutoPay.

## How to Sign Up for AutoPay:

1. From the Customer Portal the registered user selects the **Edit** button to the right of **AutoPay** or from the **My Profile** menu at the top of the screen they can selects **AutoPay**.

| our Acco                                                                                       | ount at a gl                                  | ance     |                  |                   |        |
|------------------------------------------------------------------------------------------------|-----------------------------------------------|----------|------------------|-------------------|--------|
| I want to                                                                                      |                                               |          | Services         |                   |        |
| Pay my invoices                                                                                | >                                             |          | C AutoPay        |                   | 🖍 EDIT |
| - View my payment his<br>- View my scheduled p                                                 | story ><br>payment history >                  |          | Paperless        |                   | 🖍 EDIT |
| <ul> <li>Manage my AutoPay</li> <li>Manage my Paperles</li> <li>Update my account i</li> </ul> | / settings ><br>ss settings ><br>nformation > |          | Pay By Text      |                   | 🖍 EDIT |
| Recent Open I                                                                                  | nvoices 🔉                                     |          | Recent Closed In | voices 🕻          |        |
| Due On                                                                                         | Invoice Date                                  |          | Invoice Date     | Account #         |        |
| 7/25/2019                                                                                      | 6/1/2019                                      |          | 4/12/2019        | PP-04628          |        |
| Recent Payme                                                                                   | ents 🗲                                        |          | Upcoming Sched   | uled Payments     | >      |
| Payment Date                                                                                   | Account #                                     | Amount   |                  |                   |        |
| 4/5/2019                                                                                       | PP-04628                                      | \$220.32 | No               | history available |        |
| 4/5/2019                                                                                       | PP-04628                                      | \$0.40   |                  |                   |        |

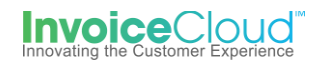

2. From the AutoPay page the user selects, **New AutoPay Setup**.

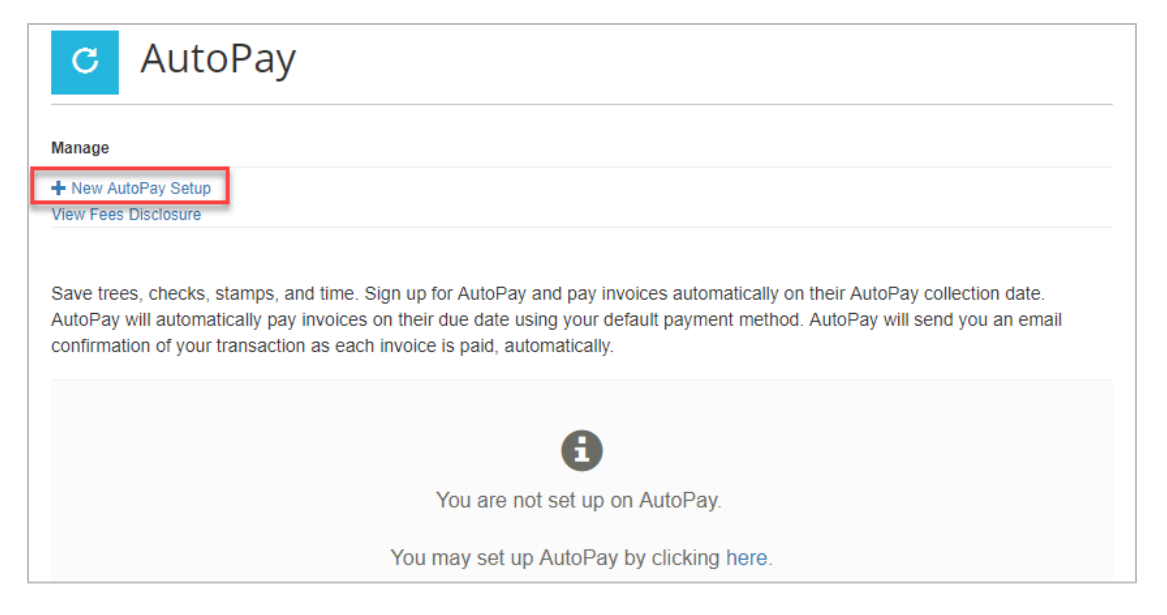

3. From the setup page, the user verifies that the correct account is selected, the correct invoice type and the desired payment method. After those choices are made, the user clicks on **Save this to AutoPay Setup**.

| New AutoPay Setup                                                                                                    |                        |                                                                                                    |                  |
|----------------------------------------------------------------------------------------------------|------------------------|----------------------------------------------------------------------------------------------------|------------------|
| Registering for AutoPay will void any prior scheduled payme<br>payments which are pending for this account will be cancell<br>payment method. | ents. In (<br>ed. Auto | order to prevent duplicate transactions, any schedule<br>Pay will then pay invoices on their due date using yo | d<br>our default |
| Select an Account *                                                                                                    |                        | Invoice Type *                                                                                                 |                  |
| #PP-04628 - MALKIN ANDREW &                                                                                                    |                        | Personal Property                                                                                              | •                |
| Use this payment method *                                                                                                    |                        |                                                                                                    |                  |
| My Bank Account: XXXXXXXXXX1234                                                                                                    | •                      |                                                                                                    |                  |
| AutoPay Status *                                                                                                    |                        |                                                                                                    |                  |
| ●Yes, put me on AutoPay                                                                                                    |                        |                                                                                                    |                  |
| ◯No, I do not want AutoPay                                                                                                    |                        |                                                                                                    |                  |
| Standard service fees may be applied if applicable. Please view our F                                                                         | ees Discl              | losure for more information.                                                                                   |                  |

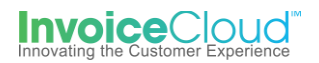

The user will be sent an email to complete the AutoPay registration. The AutoPay registration is not complete until the user opens the email and selects **Complete Registration.** If the user does not confirm via their email, a red warning flag appears on the AutoPay page to alert them of the incomplete registration. The user has the option to
 **Resend** the email notification to complete the AutoPay registration.

| C Au                                                     | utoPay                                                           |                                                                                              |                                                               |                                                                                       |                                      |
|----------------------------------------------------------|------------------------------------------------------------------|----------------------------------------------------------------------------------------------|---------------------------------------------------------------|---------------------------------------------------------------------------------------|--------------------------------------|
| Manage                                                   |                                                                  |                                                                                              |                                                               |                                                                                       |                                      |
| View Fees Disclos                                        | ure                                                              |                                                                                              |                                                               |                                                                                       |                                      |
| Save trees, che<br>AutoPay will aut<br>confirmation of y | cks, stamps, and t<br>tomatically pay inv<br>your transaction as | ime. Sign up for AutoPay an<br>bices on their due date usir<br>s each invoice is paid, autor | nd pay invoices autom<br>ig your default paymer<br>natically. | atically on their AutoPay on their AutoPay on the the the the the the the the the the | collection date.<br>end you an email |
| Account #                                                | Туре                                                             | Status                                                                                       | ₹                                                             | Payment Method                                                                        | ÷                                    |
| PP-04628                                                 | Personal Property                                                | Waiting on email con                                                                         | firmation.                                                    | XXXXXXXXXXX1234                                                                       | Edit                                 |
|                                                          |                                                                  | Resend   Cancel Pending                                                                      | Registration                                                  |                                                                                       |                                      |

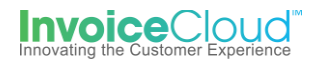

5. The email notification contains all of the Terms and Conditions, the Electronic Signature Disclosure and a link the user must click on to complete the AutoPay registration.

I have read and Agree to the AutoPay Complete Registration Terms and Conditions below. Dear MALKIN ANDREW & Online Billing Terms and Thank you for enrolling in Training - TEST's automatic payment Conditions program on 4/5/2019 1:47:11 PM. You will receive an email notification of your upcoming invoice and automatic payment date Online Billing Privacy three days prior to the processing date. If you have any outstanding Policy scheduled payments, they will be replaced by the AutoPay program and you will not be charged twice. Please note that convenience fees (if applicable) are the same as those for real-time or scheduled payments. By enrolling in Auto-Pay, you have automatically been invited to go paperless. When you go paperless, you will no longer receive paper statements (unless legally required to do so for your bill type). You may reinstate paper invoicing at any time via your account profile. You will receive a Paperless Confirmation email, if you wish to go paperless, please confirm by clicking on the "Complete Registration" button. If you prefer not to go paperless, simply do not respond and the invitation will be cancelled. If you have questions about your account, a recent charge or payment, please send email to trainingTest@invoicecloud.com. Please Note: To ensure delivery of account related email notifications, please add no-reply@invoicecloud.net to your safe senders list. To finalize your enrollment in AutoPay, you must click on the link below to verify that you have received this notification and accepted the terms and conditions associated with this service. Sincerely, Training - TEST I have read and Agree to the AutoPay Complete Registration Terms and Conditions below. AutoPay Terms and Conditions You are authorizing an automatic deduction for the balance of your account with Training - TEST from your bank or credit card account as listed in your online billing account. For purposes of identification, billing and marketing, you declare that the information you have provided is current, accurate, and complete, including your legal name, address, telephone number(s), and that the payment account information belongs to you, and that any changes, or cancellation of Auto-Pay will be made strictly by you. You agree that you are solely responsible for maintaining the confidentiality of your password and account ID. You understand that:

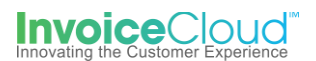

6. After clicking on the **Complete Registration** link in the email, the user will be directed to a confirmation page where they can login to the Customer Portal.

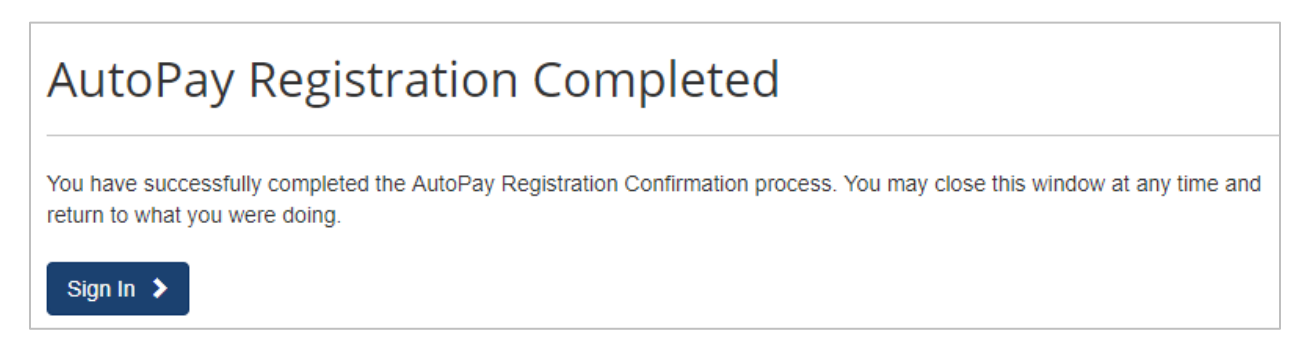

7. The Customer Portal dashboard appears showing the green check confirming the user's AutoPay sign up.

| Your Accou                                                                                                    | nt at a gl                                   | ance     |                        |           |
|----------------------------------------------------------------------------------------------------|----------------------------------------------|----------|------------------------|-----------|
| I want to                                                                                                    |                                              |          | Services               |           |
| Pay my invoices >                                                                                                    | >                                            |          | C AutoPay              | ✓ ✓       |
| <ul> <li>View my scheduled payme</li> <li>Manage my AutoPay settir</li> <li>Manage my Paperless set</li> <li>Update my account inform</li> </ul> | ent history ><br>ngs ><br>tings ><br>ation > |          | Pay By Text            | 🖍 EDIT    |
| Recent Open Invoi                                                                                                    | ces >                                        |          | Recent Closed Invoices | >         |
| Due On                                                                                                    | Invoice Date                                 |          | Invoice Date           | Account # |
| 7/25/2019                                                                                                    | 6/1/2019                                     |          | 4/12/2019              | PP-04628  |
| Recent Payments                                                                                                    | >                                            |          | Upcoming Scheduled Pa  | ayments 🕻 |
| Payment Date                                                                                                    | Account #                                    | Amount   |                        |           |
| 4/5/2019                                                                                                    | PP-04628                                     | \$220.32 | No history a           | available |
| 4/5/2019                                                                                                    | PP-04628                                     | \$0.40   |                        |           |

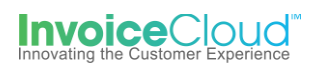

## Manage AutoPay Settings

1. From the Customer Portal dashboard, the user can select, **Manager my AutoPay settings** or select **AutoPay** from the **My Profile** menu at the top of the page.

| RAINING - TEST                                                                                                    | My Account - My Profile -                                                                                                    | Support - |
|----------------------------------------------------------------------------------------------------|----------------------------------------------------------------------------------------------------|-----------|
| Your Account at a glance                                                                                                    | Payment Methods<br>Update Account Info<br>Update Email Address<br>AutoPay<br>Paperless<br>Pay by Text<br>Recurring Scheduled Payments |           |
| I want to                                                                                                    | Se Linked Accounts<br>Change Password                                                                                                 |           |
| Pay my invoices 🗲                                                                                                    | C AutoPay                                                                                                    |           |
| - View my payment history      - View my scheduled payment history                                                                         | Paperless                                                                                                    | 🖍 EDIT    |
| <ul> <li>Manage my AutoPay settings &gt;</li> <li>Manage my Paperless settings &gt;</li> <li>Update my account information &gt;</li> </ul> | Pay By Text                                                                                                    | 🖍 EDIT    |
| Recent Open Invoices >                                                                                                    | Recent Closed Invoices 🕻                                                                                                    |           |

2. From the AutoPay page the user selects **Edit**.

| C A                                                                | utoPay                                                                  |                                                                                                    |                                                                                                    |                                                              |
|--------------------------------------------------------------------|-------------------------------------------------------------------------|----------------------------------------------------------------------------------------------------|----------------------------------------------------------------------------------------------------|--------------------------------------------------------------|
| Manage                                                             |                                                                         |                                                                                                    |                                                                                                    |                                                              |
| View Fees Disclo                                                   | sure                                                                    |                                                                                                    |                                                                                                    |                                                              |
|                                                                    |                                                                         |                                                                                                    |                                                                                                    |                                                              |
| Save trees, che<br>AutoPay will au<br>confirmation of              | ecks, stamps, and<br>itomatically pay inv<br>your transaction a         | time. Sign up for AutoPay an<br>voices on their due date using<br>is each invoice is paid, autom                  | d pay invoices automatically on their A<br>g your default payment method. AutoF<br>natically.                 | AutoPay collection date.<br>Pay will send you an email       |
| Save trees, che<br>AutoPay will au<br>confirmation of<br>Account # | ecks, stamps, and<br>itomatically pay inv<br>your transaction a<br>Type | time. Sign up for AutoPay an<br>voices on their due date using<br>is each invoice is paid, autom<br><b>Status</b> | d pay invoices automatically on their A<br>g your default payment method. AutoF<br>latically.<br>Payment Meth | AutoPay collection date.<br>Pay will send you an email<br>od |

3. The user can select another form of payment if one has been saved to their profile. If the user wishes to cancel AutoPay, the user selects **No**, **I do not want AutoPay**. After the choices are made, the user clicks on **Save this to AutoPay Setup**.

| Edit AutoPay Setup                                                                                                    |                                                                                                    |
|----------------------------------------------------------------------------------------------------|----------------------------------------------------------------------------------------------------|
| Registering for AutoPay will void any prior scheduled payments.<br>payments which are pending for this account will be cancelled. A<br>payment method. | In order to prevent duplicate transactions, any scheduled<br>AutoPay will then pay invoices on their due date using your default |
| Select an Account *                                                                                                    | Invoice Type *                                                                                                    |
| #PP-04628 - MALKIN ANDREW &                                                                                                    | Personal Property 🔻                                                                                                    |
| Use this payment method *                                                                                                    |                                                                                                    |
| My Bank Account: XXXXXXXX1234                                                                                                    |                                                                                                    |
| AutoPay Status *                                                                                                    |                                                                                                    |
| ●Yes, put me on AutoPay<br>●No, I do not want AutoPay                                                                                                  |                                                                                                    |
| <ul> <li>Save this AutoPay Setup</li> <li>Standard service fees may be applied if applicable. Please view our Fees I</li> </ul>                        | Disclosure for more information.                                                                                                 |

4. If the user cancels AutoPay, the following page appears confirming the AutoPay signup status.

| 0300                                                               |                                                                                                    |                                                                                                    |
|--------------------------------------------------------------------|----------------------------------------------------------------------------------------------------|----------------------------------------------------------------------------------------------------|
|                                                                    |                                                                                                    |                                                                                                    |
| 1 1 000 Dibbiob                                                    | 410<br>                                                                                                    |                                                                                                    |
|                                                                    |                                                                                                    |                                                                                                    |
|                                                                    |                                                                                                    |                                                                                                    |
| ve trees, che                                                      | cks stamps and time. Sign up for AutoPay ar                                                                                                    | id pay invoices automatically on their AutoPay collection date.                                                                                                |
| ve trees, che<br>toPay will aut                                    | cks, stamps, and time. Sign up for AutoPay ar<br>comatically pay invoices on their due date usin                                                                   | id pay invoices automatically on their AutoPay collection date.<br>g your default payment method. AutoPay will send you an email                               |
| ave trees, che<br>utoPay will aut                                  | cks, stamps, and time. Sign up for AutoPay ar<br>comatically pay invoices on their due date usin                                                                   | nd pay invoices automatically on their AutoPay collection date.<br>g your default payment method. AutoPay will send you an em                                  |
| ave trees, che<br>utoPay will aut<br>onfirmation of y              | cks, stamps, and time. Sign up for AutoPay ar<br>tomatically pay invoices on their due date usin<br>your transaction as each invoice is paid, auton                | nd pay invoices automatically on their AutoPay collection date.<br>g your default payment method. AutoPay will send you an emainatically.                      |
| ave trees, che<br>utoPay will aut<br>infirmation of y<br>Account # | cks, stamps, and time. Sign up for AutoPay ar<br>tomatically pay invoices on their due date usin<br>your transaction as each invoice is paid, auton<br>Type Status | nd pay invoices automatically on their AutoPay collection date.<br>g your default payment method. AutoPay will send you an emainatically.                      |
| ave trees, che<br>utoPay will aut<br>onfirmation of y<br>Account # | cks, stamps, and time. Sign up for AutoPay ar<br>tomatically pay invoices on their due date usin<br>your transaction as each invoice is paid, auton<br>Type Status | nd pay invoices automatically on their AutoPay collection date.<br>g your default payment method. AutoPay will send you an ema<br>natically.<br>Payment Method |